## Informatique

TP n°0

Installation de Python/Anaconda

PSI : Lycée Rabelais

Dans ce document, on présente les différentes étapes pour installer Anaconda. Anaconda est une distribution comportant un grand nombre de logiciels permettant de faire du calcul scientifique/numérique. L'intérêt de prendre cette distribution est quelle contient à la fois Spyder (un éditeur permettant de modifier votre script Python et d'afficher des variables) et Python 3.7 (qui permet l'exécution de votre script).

**Pré-requis important !** Si vous avez déjà une version opérationnelle de Python, ne tentez pas une réinstallation et passez directement au TP1. Si vous disposez d'une autre version de Python mais qui ne fonctionne pas, il faut au préalable la désinstaller.

- 1. Rendez-vous sur anaconda.com.
- 2. Cliquez sur Download.

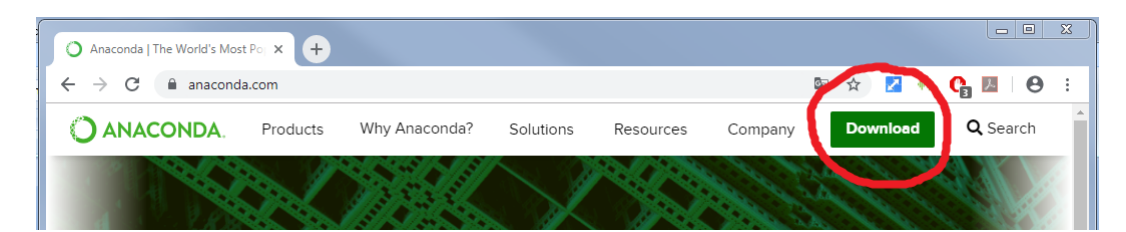

3. Cliquez sur la nouvelle icône Download.

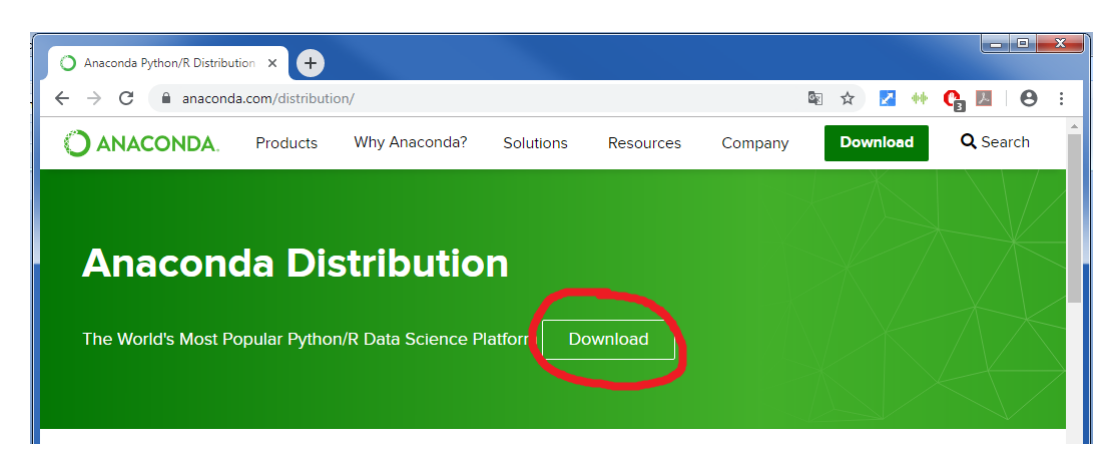

4. Choisir votre système d'exploitation (Windows, MacOS ou Linux) puis cliquez sur Download. On installera la version 3.7 (la version 2.7 est désuète).

| O Anaconda Python/R Distribution >                      | •                                                                        |                                                        |                                |             |            |   | x |
|---------------------------------------------------------|--------------------------------------------------------------------------|--------------------------------------------------------|--------------------------------|-------------|------------|---|---|
| $\leftrightarrow$ $\rightarrow$ C $\cong$ anaconda.com, | /distribution/#downloa-section                                           |                                                        | \$ ☆                           | <b>2</b> •• | <b>C</b> 📕 | Θ | : |
|                                                         | 📲 Windows 🗌 🕚                                                            | macOS 🛛 🔬 Linux                                        | $\mathbf{)}$                   |             |            |   | * |
|                                                         | Anaconda 2019.07                                                         | for macOS Inst                                         | aller                          |             |            |   |   |
| Py                                                      | ython 37 version                                                         | Python 2.7 v                                           | ersion                         |             |            |   |   |
| 6<br>64-E                                               | 4-Bit Graphical Installer (653 MB)<br>it Command Line Installer (435 MB) | 64-Bit Graphical Installe<br>64-Bit Command Line Insta | er (634 MB)<br>aller (408 MB ) |             |            |   | Ì |

5. Attendez la fin du téléchargement puis lancer le logiciel d'installation.

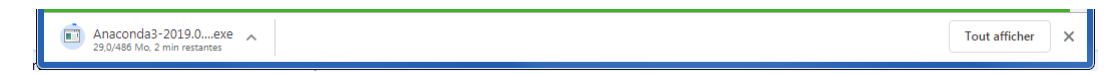

6. Validez les différentes étapes de l'installation.

| O Anaconda3 2019.07 (64-bit) Setup                                                                                                    |                                                                                                    |                                                                                                    | ×                                                                                                    |                                                   |       |
|----------------------------------------------------------------------------------------------------|----------------------------------------------------------------------------------------------------|----------------------------------------------------------------------------------------------------|----------------------------------------------------------------------------------------------------|---------------------------------------------------|-------|
| O<br>ANACONDA.                                                                                                    | Welcome<br>(64-bit) \$<br>Setup will guid<br>2019.07 (64-b<br>It is recommer<br>before starting<br>relevant syste<br>computer.<br>Click Next to c | e to Anacc<br>Setup<br>e you through t<br>it).<br>ded that you d<br>g setup. This wil<br>m files without I<br>ontinue. | onda3 201<br>he installation of <i>i</i><br>ose all other appli<br>make it possible<br>naving to reboot y | 9.07<br>Anaconda:<br>cations<br>to update<br>/our | 3     |
|                                                                                                    |                                                                                                    | (                                                                                                    | Next >                                                                                                    | Canc                                              | el    |
| <ul> <li>Anaconda3 2019.07 (64-bit)</li> </ul>                                                                                                    | Setup                                                                                                    |                                                                                                    | -                                                                                                    |                                                   | ×     |
| ANACONDA     License Agreement     Please review the license terms before installing Anaconda3     2019.07 (64-bit).                                                                                                    |                                                                                                    |                                                                                                    |                                                                                                    |                                                   |       |
| Press Page Down to see the r                                                                                                    | est of the agreen                                                                                                    | ient.                                                                                                    |                                                                                                    |                                                   |       |
| Anaconda End User License A<br>Copyright 2015, Anaconda, I<br>All rights reserved under the<br>Redstribution and use in sour<br>permitted provided that the f<br>If you accept the terms of the<br>agreement to install Anaconde<br>Anaconda, Inc. | igreement<br>nc.<br>3-clause BSD Lice<br>cce and binary for<br>ollowing condition<br>agreement, dick<br>i3 2019.07 (64-bi                         | nse:<br>ms, with or with<br>s are met:<br><br>:I Agree to cont<br>t).                                                  | nout modification,                                                                                        | are<br>ccept the                                  | ~     |
|                                                                                                    |                                                                                                    | < Back                                                                                                    | I Agree                                                                                                   | Cano                                              | el    |
| Appropriate 2 2010 07 (64 1 **                                                                                                    | ) Satura                                                                                                    |                                                                                                    |                                                                                                    |                                                   | ~     |
|                                                                                                    | elect Installati<br>Please select the<br>Anaconda3 2019                                                                                           | on Type<br>type of installat<br>.07 (64-bit).                                                                          | tion you would like                                                                                       | to perfor                                         | n for |
| Install for:                                                                                                    | rivileges)                                                                                                    |                                                                                                    |                                                                                                    |                                                   |       |
|                                                                                                    |                                                                                                    | < Back                                                                                                    | Next >                                                                                                    | Cano                                              | el    |

| <ul> <li>Anaconda3 2019.07 (64-bit)</li> </ul>                                                                                                    | Setup — 🗆 🗙                                                                                                    |  |  |  |
|----------------------------------------------------------------------------------------------------|----------------------------------------------------------------------------------------------------|--|--|--|
|                                                                                                    | hoose Install Location<br>Choose the folder in which to install Anaconda3 2019.07 (64-bit).                                                                                                    |  |  |  |
| Setup will install Anaconda3 2019.07 (64-bit) in the following folder. To install in a different<br>folder, click Browse and select another folder. Click Next to continue.                                                                                                    |                                                                                                    |  |  |  |
| Destination Folder                                                                                                    |                                                                                                    |  |  |  |
| C: \ProgramData \Anacond                                                                                                    | Browse                                                                                                    |  |  |  |
| Space required: 2.9GB<br>Space available: 84.8GB                                                                                                    |                                                                                                    |  |  |  |
| Anaconda, Inc                                                                                                    | < Back Next > Cancel                                                                                                    |  |  |  |
|                                                                                                    |                                                                                                    |  |  |  |
|                                                                                                    | Usetup — — X<br>dvanced Installation Options<br>Customize how Anaconda integrates with Windows                                                                                                    |  |  |  |
| Advanced Options                                                                                                    |                                                                                                    |  |  |  |
| Add Anaconda to the system PATH environment variable<br>Not recommended. Instead, open Anaconda with the Windows Start<br>menu and select "Anaconda (64bit)". This "add the PATH" option makes<br>Anaconda get found before previously installed software, but may<br>cause problems requiring you to uninstall and reinstall Anaconda. |                                                                                                    |  |  |  |
| ✓ Register Anaconda as the system Python 3.7<br>This will allow other programs, such as Python Tools for Visual Studio<br>PyCham, Wing IUE, Pycev, and MSI binary packages, to automatically<br>detect Anaconda as the primary Python 3.7 on the system.                                                                                |                                                                                                    |  |  |  |
| Anaconda, Inc                                                                                                    | < Back Install Cancel                                                                                                    |  |  |  |
| <ul> <li>Anaconda3 2019.07 (64-bit)</li> </ul>                                                                                                    | ) Setup — 🗆 🗙                                                                                                    |  |  |  |
|                                                                                                    | <b>istalling</b><br>Please wait while Anaconda3 2019.07 (64-bit) is being installed.                                                                                                    |  |  |  |
| Setting up the package cache                                                                                                    |                                                                                                    |  |  |  |
| Show details                                                                                                    |                                                                                                    |  |  |  |
|                                                                                                    |                                                                                                    |  |  |  |
|                                                                                                    |                                                                                                    |  |  |  |
|                                                                                                    |                                                                                                    |  |  |  |
| Anaconda, Inc                                                                                                    |                                                                                                    |  |  |  |
|                                                                                                    | < Back Next > Cancel                                                                                                    |  |  |  |
| Anaconda3 2019.07 (64-bit)     Anaconda                                                                                                    | O Anaconda3 2019.07 (64-bit) Setup − □ ×     Anaconda3 2019.07 (64-bit)     Anaconda + 2etBrains                                                                                                    |  |  |  |
| Anaconda and JetBrains ar                                                                                                    | e working together to bring you Anaconda-powered                                                                                                    |  |  |  |
| environments tightly integrated in the PyCharm IDE.                                                                                                    |                                                                                                    |  |  |  |
| r y-taliini lui Aulaukuua is avandole at:<br>https://www.anaconda.com/pycharm                                                                                                    |                                                                                                    |  |  |  |
| 🗘 ANACONDA. 🛛 📴                                                                                                    |                                                                                                    |  |  |  |
| Anaconda, Inc                                                                                                    |                                                                                                    |  |  |  |
|                                                                                                    | < Back Next > Cancel                                                                                                    |  |  |  |
| <ul> <li>Anaconda3 2019.07 (64-bit)</li> </ul>                                                                                                    | <back next=""> Cancel</back>                                                                                                    |  |  |  |
| <ul> <li>Anaconda3 2019.07 (64-bit)</li> </ul>                                                                                                    | Kext > Cancel       ISetup     -       Thanks for installing Anaconda3!                                                                                                    |  |  |  |
| O Anaconda3 2019.07 (64-bit)                                                                                                    | Ket> Cancel     Cancel     C |  |  |  |
| Anaconda3 2019.07 (64-bit)                                                                                                    | Setup X  Thanks for installing Anaconda3!  Anaconda is the most popular Python data science platform. Share your notebooks, packages, projects and environments on Anaconda Cloud  Learn more about Anaconda Cloud                                                                                                    |  |  |  |
| • Anaconda3 2019.07 (64-bit)                                                                                                    | Setup Cancel  Setup Cancel  Setup Cancel  Anaconda is the most popular Python data science platform. Share your notebooks, packages, projects and environments on Anaconda Cloud  Learn more about Anaconda Cloud Learn how to get started with Anaconda                                                                                                    |  |  |  |
| Anaconda3 2019.07 (64-bit)                                                                                                    | Setup                                                                                                    |  |  |  |
| Anaconda3 2019.07 (64-bit)                                                                                                    | Setup Cancel Setup  Thanks for installing Anaconda3! Anaconda is the most popular Python data science platform. Share your notebooks, packages, projects and environments on Anaconda Cloud Learn more about Anaconda Cloud Learn how to get started with Anaconda                                                                                                    |  |  |  |

7. L'installation est désormais terminée. Vous pouvez lancer Spyder.

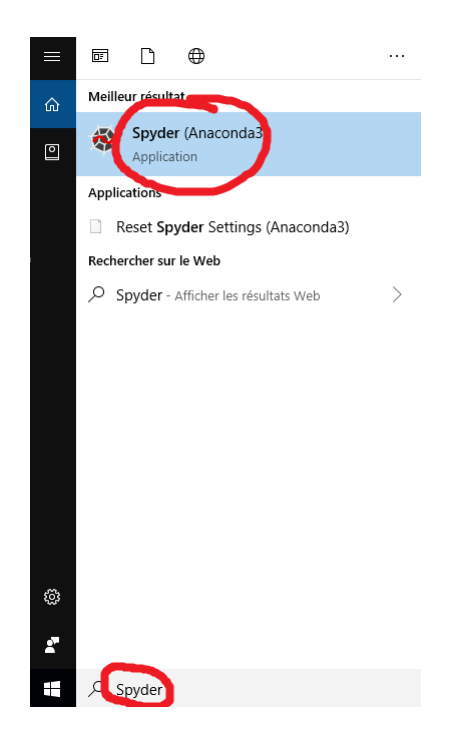

8. Si tout se passe bien la fenêtre s'ouvre et vous pouvez commencer le TP d'informatique n°1.

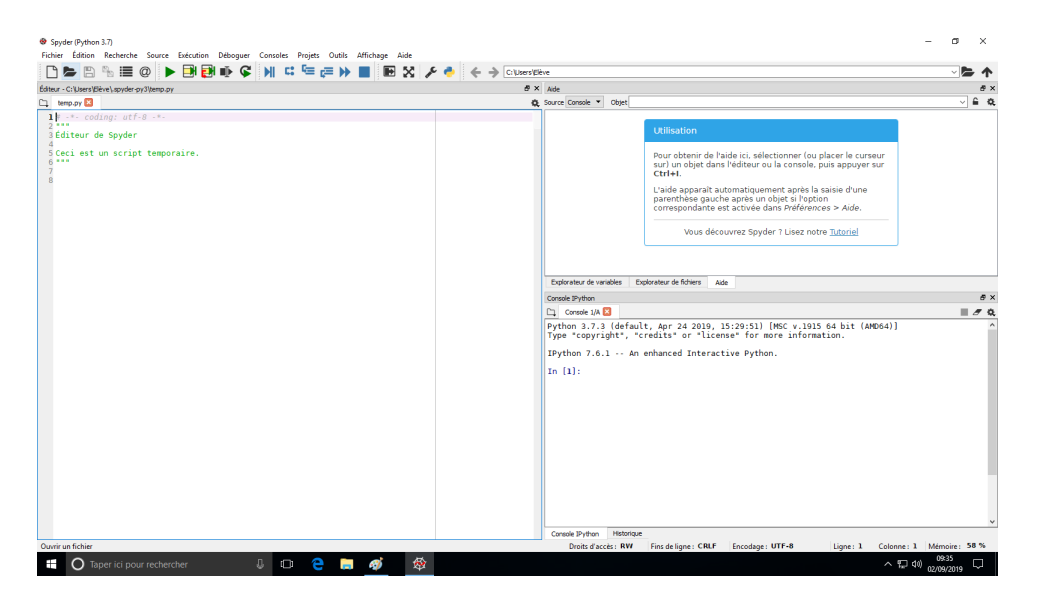